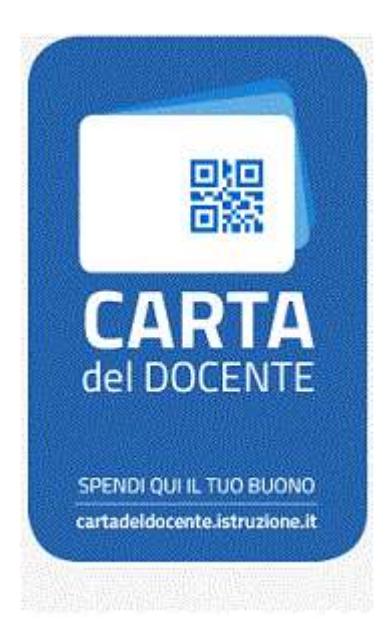

## CARTA DEL DOCENTE WWW.MAESTROALESSANDRO.IT

Procedura di acquisto con Carta del Docente sul sito <u>maestroalessandro.it</u> :

. Visionare e scegliere il prodotto desiderato **senza** completare l'acquisto.

2. Annotare l'importo del prodotto digitale.

3. Vai sul sito <u>https://cartadeldocente.istruzione.it/</u> e genera il buono seguendo le indicazioni e inserendo l'importo del prodotto digitale scelto.

E' molto importante che scegli : OPZIONE ESERCIZIO/NEGOZIO FISICO ( MA NON E' NECESSARIO SPECIFICARE IL NOME DEL NEGOZIO in cui lo si spenderà )

## LIBRI E TESTI IN FORMATO DIGITALE

VALORE €\_\_\_\_(importo del prodotto didgitale scelto)

Fatto ciò verrà generato **un file pdf o jpg** con il tuo nome ed un **codice di 8cifre** ad :

## assistenza@maestroalessandro.it

Una volta ricevuto il tutto validiamo il bonus ed inviamo entro 24h alla sua email i dati di accesso per il prodotto digitale acquistato.

INFORMAZIONE ESERCIZIO FISICO:

- negozio: Di Millo Musica di Alessandro Di Millo
- località : Manoppello
- prov: Pescara (PE)
- info whatsapp +39 349 864 11 18

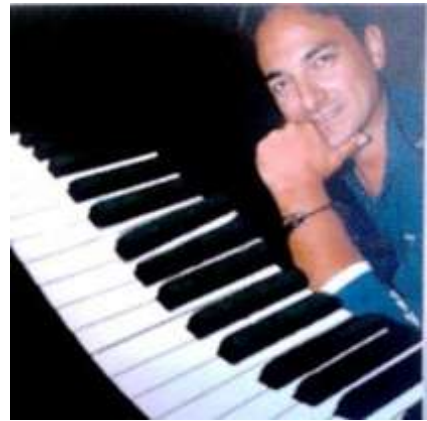